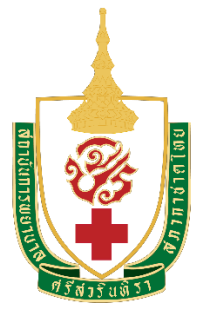

# คู่มือการสืบค้นข้อมูลฐานข้อมูล

ProQuest Nursing & Allied Health Database

หน่วยบรรณสารสนเทศ

สถาบันการพยาบาลศรีสวรินทิรา สภากาชาดไทย

# คำนำ

คู่มือการสืบค้นข้อมูลฐานข้อมูล ProQuest Nursing & Allied Health Database จัดทำขึ้นเพื่อให้ การใช้งานฐานข้อมูลเกิดประโยชน์สูงสุดต่อการศึกษาค้นคว้าของคณาจารย์ นักศึกษาพยาบาล และผู้ที่สนใจ

ขอขอบคุณ คุณจิรวัฒน์ พรหมพร แผนกสนับสนุนฝ่ายทรัพยากรอิเล็กทรอนิกส์ทางการศึกษา บริษัท บุ๊ค โปรโมชั่น แอนด์ เซอร์วิส จำกัด ที่ช่วยแนะนำและให้ความรู้ ทำให้คู่มือเล่มนี้สำเร็จไปได้ด้วยดี

> นางกรรณิกา หวังพัฒน์ 24 พฤษภาคม 2562

# สารบัญ

|                                                             | หา                           | น้า |
|-------------------------------------------------------------|------------------------------|-----|
| ฐานข้อมูล ProQuest Nursing & Allied Health Da               | tabase                       | 1   |
| รูปแบบการสืบค้น                                             |                              |     |
| <ul> <li>การสืบค้นด้วยคีย์เวิร์ด หรือคำสำคัญในกา</li> </ul> | รสืบค้นแบบ Basic Search      | 3   |
| <ul> <li>การสืบค้นด้วยคีย์เวิร์ด หรือคำสำคัญในกา</li> </ul> | รสืบค้นแบบ Advanced Search ผ | 4   |
| <ul> <li>การสืบค้นข้อมูลแบบไล่เรียงตามประเภทสิ่</li> </ul>  | งพิมพ์ Publications          | 20  |
| <ul> <li>การสืบค้นข้อมูลแบบไล่เรียงตามประเภทหั</li> </ul>   | ้วเรื่อง Browse              | 21  |

### คู่มือการสืบค้นข้อมูลฐานข้อมูล ProQuest Nursing & Allied Health Database

ProQuest Nursing & Allied Health Database เป็นฐานข้อมูลที่ให้สารสนเทศทางการพยาบาลและ สิ่งพิมพ์ที่เกี่ยวข้อง โดยให้ข้อมูลย้อนหลังตั้งแต่ปี ค.ศ. 1986 - ปัจจุบัน จากวารสารมากกว่า 1,015 รายชื่อ และให้ ข้อมูลในรูปแบบฉบับเต็มประมาณ 860 รายชื่อ รวมทั้งให้ข้อมูลจากหนังสือ วิดีโอ และวิทยานิพนธ์ฉบับเต็มทางสาขา พยาบาลและสาขาที่เกี่ยวข้อง มากกว่า 12,300 รายชื่อ

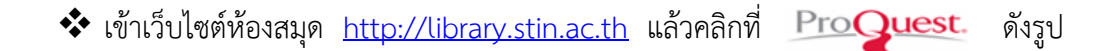

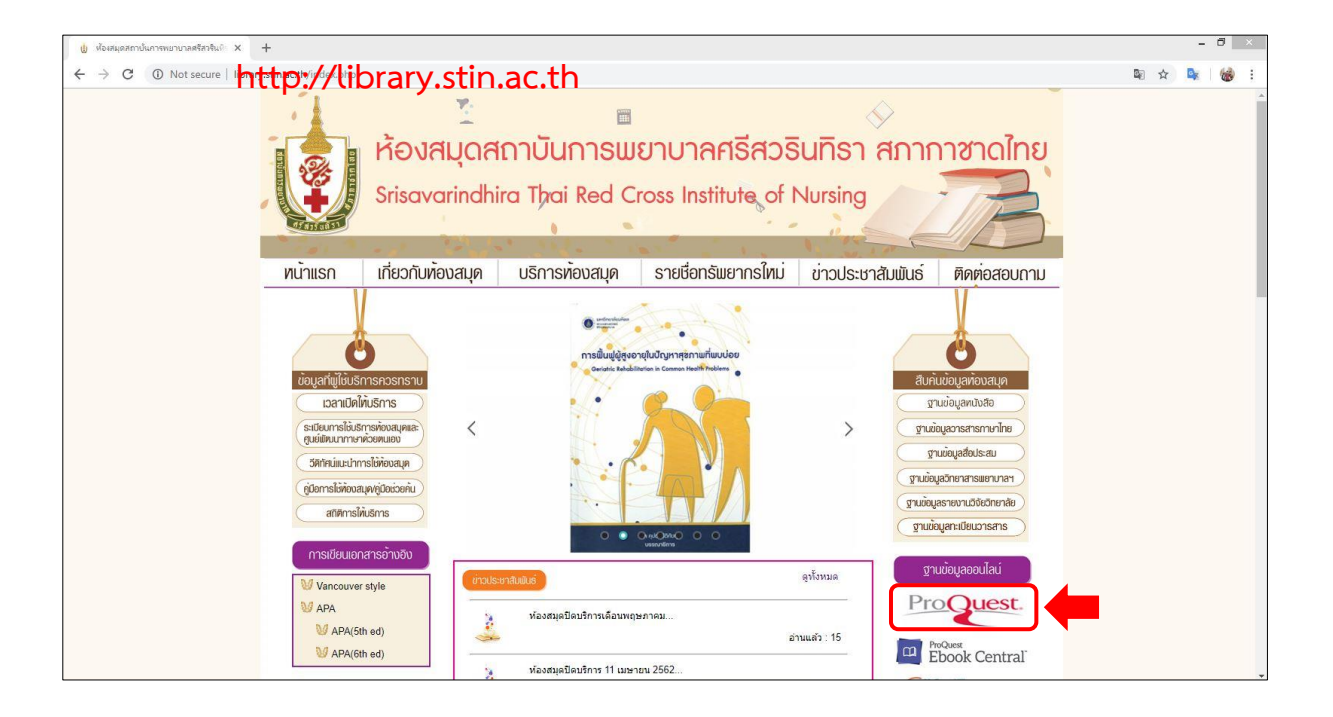

- เข้าใช้ภายในเครือข่ายอินเตอร์เน็ตของสถาบัน สามารถเข้าใช้โดยไม่ต้องมี Username และ Password
- เข้าใช้ภายนอกเครือข่ายอินเตอร์เน็ตของสถาบัน สามารถเข้าใช้ได้ โดยใส่ Username และ Password ดังนี้

Username: trcproquest Password: trcnursing ระบบจะแสดงหน้า Home page ของฐานข้อมูล ProQuest Nursing & Allied Health Database และจะ มีชื่อของสถาบันปรากฏ ดังรูป

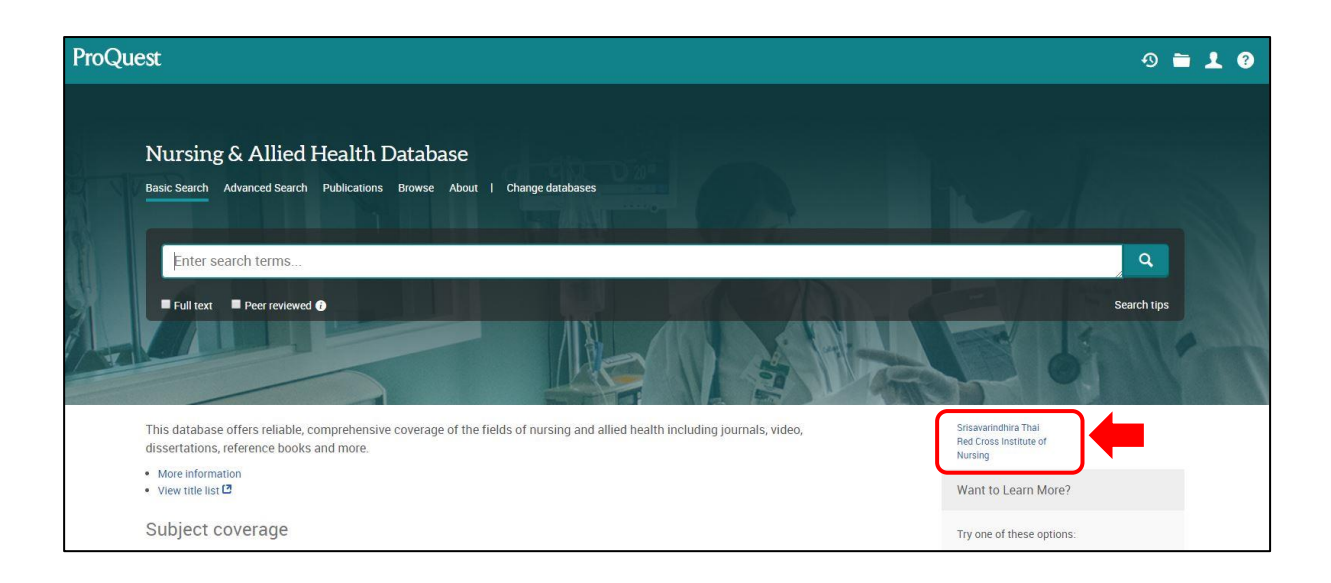

การแสดงตำแหน่งสถานะคำสั่งการใช้งานที่สำคัญที่ปรากฏบนหน้าจอ Home page ของ ProQuest Nursing & Allied Health Database

| ProQue | st                                                                                                    | ⊙ <b>≃(⊥</b> ?                                                                                                    |
|--------|----------------------------------------------------------------------------------------------------|----------------------------------------------------------------------------------------------------|
|        | Nursing & Allied Health Database                                                                                                    | <b>④</b>                                                                                                    |
|        | Enter search terms                                                                                                    | ٩                                                                                                    |
|        | Full text Peer reviewed                                                                                                    | Search tips                                                                                                    |
|        | This database offers reliable, comprehensive coverage of the fields of nursing and allied health including journals, video,<br>dissertations, reference books and more. | Srisavarindhira Thai<br>Red Cross Institute of<br>Nursing                                                                                                    |
|        | More information     View title list C                                                                                                    | Want to Learn More?                                                                                                    |
|        | Subject coverage                                                                                                    | Try one of these options:                                                                                                    |
|        | Nursing     Alled health     Physical therapy     Occupational therapy     Cyctology                                                                                    | <ul> <li>Search the online Help.</li> <li>Discover answers to common questions<br/>at ProQuest's Product Support Center.</li> <li>Contact Support if you need further<br/>assistance.</li> </ul> |

แสดงชื่อฐานข้อมูล ProQuest Nursing & Allied Health Database
 แสดงรูปแบบวิธีการสืบค้น
 ช่องพิมพ์คำค้น
 ปุ่มปรับเปลี่ยนการแสดงภาษาของปุ่มคำสั่งที่ปรากฏบนหน้าจอ

**รูปแบบการสืบค้น** สามารถแบ่งออกได้ 3 วิธี ดังนี้

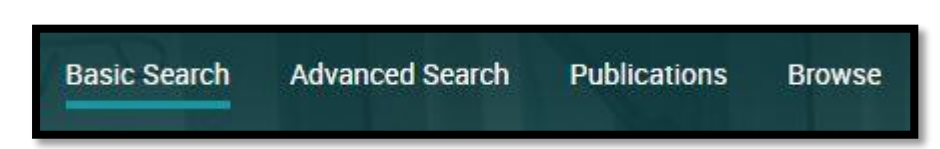

- 1. การสืบค้นด้วยคีย์เวิร์ด หรือคำสำคัญในการสืบค้น ให้เลือก Basic Search หรือ Advanced Search
- 2. การสืบค้นข้อมูลแบบไล่เรียงตามประเภทสิ่งพิมพ์ ให้เลือก Publications
- 3. การสืบค้นข้อมูลแบบไล่เรียงตามประเภทหัวเรื่อง (Topic) ให้เลือก Browse

การสืบค้นด้วยคีย์เวิร์ด หรือคำสำคัญในการสืบค้นแบบ Basic Search

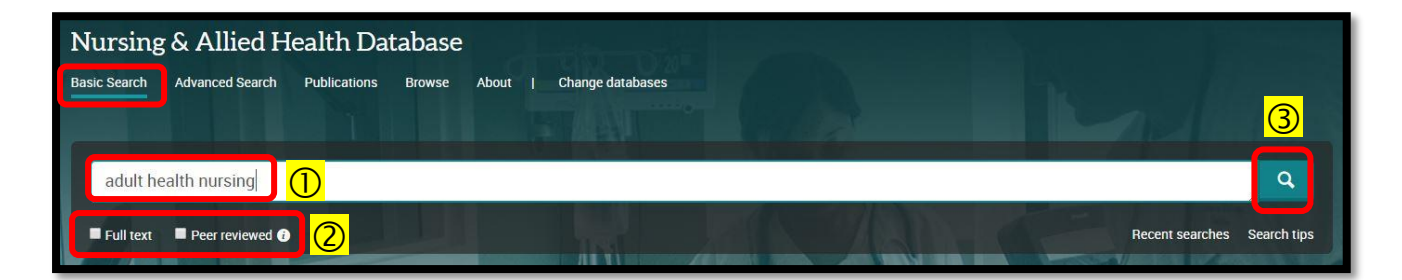

- 🕕 พิมพ์คีย์เวิร์ดในช่องใส่คำค้น เช่น adult health nursing เป็นต้น
- (2) สามารถเลือกจำกัดการสืบค้น เฉพาะเอกสารที่ให้ Full Text และ/หรือ Peer Reviewed เอกสารที่ ผ่านการประเมินจากผู้ทรงคุณวุฒิในสาขาวิชานั้นเพื่อควบคุมคุณภาพของเนื้อหาของเอกสาร
- (3) คลิกที่ปุ่มแว่นขยาย เพื่อทำการสืบค้นข้อมูล

การสืบค้นด้วยคีย์เวิร์ด หรือคำสำคัญในการสืบค้นแบบ Advanced Search

| Basic Search       Advanced Search       Publications       Browse       About       Change databases |                                                           |
|----------------------------------------------------------------------------------------------------|-----------------------------------------------------------|
| Advanced Search Command Line Recent searches Thesaurus Field codes Search tips                        | Srisavarindhira Thai<br>Red Cross Institute of<br>Nursing |
| in D                                                                                                  | Anywhere v                                                |
| AND  Add a row                                                                                        | Anywhere                                                  |
| Limit to:  Full text Peer reviewed Females Males                                                      |                                                           |
| Publication date: All dates                                                                           |                                                           |
|                                                                                                    | Search Cle 6 n                                            |

- พิมพ์คีย์เวิร์ดในช่องใส่คำค้น หนึ่งคำหรือหลายคำในช่องสืบค้น และสามารถคลิกที่ Add a row เพื่อเพิ่มช่อง ใส่คำค้น
- เลือกจำกัดการสืบค้นเฉพาะเขตข้อมูล (field) ที่ต้องการ เช่น Anywhere except full text-ALL สืบค้นทุก เขตข้อมูล ยกเว้นส่วน Full text เป็นต้น

| Anywhere                         |  |
|----------------------------------|--|
| Anywhere                         |  |
| Anywhere except full text - NOFT |  |
| Abstract – AB                    |  |
| All subjects & indexing - SU     |  |
| Subject heading - MAINSUBJECT    |  |
| Company/organization - ORG       |  |
| Location - LOC                   |  |
| Person – PER                     |  |
| Author – AU                      |  |
| Document text - FT               |  |
| Document title - TI              |  |
| Publication title - PUB          |  |
| More options                     |  |
| ISSN - ISSN                      |  |
| MeSH subject - MESH              |  |
| Reference - REF                  |  |
| Cited author - CAU               |  |
| Cited document title - CTI       |  |
| Cited publication date - CYR     |  |
| Cited publication title - CPUB   |  |

3. เลือก Operators AND หรือ OR หรือ NOT เพื่อสร้างเงื่อนไขในการสืบค้น

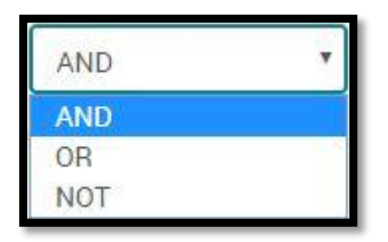

4. เลือกจำกัดการสืบค้นเฉพาะเอกสารที่มี Full Text และ/หรือ Peer Reviewed เอกสารที่ผ่านการประเมิน จากผู้ทรงคุณวุฒิในสาขาวิชานั้นเพื่อควบคุมคุณภาพของเนื้อหาของเอกสาร และ/หรือ เลือกจำกัดเฉพาะ เอกสารที่มีระบุเพศในการศึกษาวิจัย ได้แก่ เพศหญิง (Females) เพศชาย (Males)

| Limit to: 🔲 Full text 🔲 Peer reviewed 👔 🔲 Females 🔲 M | ales |
|-------------------------------------------------------|------|
|-------------------------------------------------------|------|

5. เลือก Publication date เพื่อจำกัดการสืบค้นเฉพาะ ปีที่ตีพิมพ์ หรือ เป็นช่วงปีที่ตีพิมพ์

| Publication date: | All dates 🔻         |
|-------------------|---------------------|
|                   | All dates           |
|                   | Last 7 days         |
|                   | Last 30 days        |
|                   | Last 3 months       |
|                   | Last 12 months      |
|                   | Last 3 years        |
|                   | On this date        |
|                   | After this date     |
|                   | Before this date    |
|                   | Specific date range |

6. คลิกที่ปุ่ม Search เพื่อทำการสืบค้น

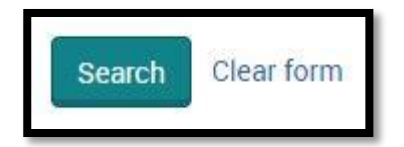

#### การเลือกรูปแบบเงื่อนไขเพิ่มเติมเพื่อจำกัดการสืบค้น

| Subject heading (all): | Look up Subject headings (all) |
|------------------------|--------------------------------|
| MeSH subject:          | Look up MeSH subjects          |

- Subject heading (all): เพื่อจำกัดการสืบค้นเฉพาะหัวเรื่องที่ต้องการ โดยสามารถพิมพ์หัวเรื่อง หรือคลิก ที่ Look up subject headings (all) เพื่อเลือกจากรายการหัวเรื่องที่จัดทำโดย ProQuest
- MeSH (Medical Subject Headings): ศัพท์บังคับหรือศัพท์ควบคุมของหอสมุดแพทย์แห่งชาติอเมริกา (National Library of Medicine (NLM)) ซึ่งคำศัพท์แต่ละคำจะทำหน้าควบคุมศัพท์ที่มีความหมายเสมือน กันรวมเข้าด้วยกัน และจัดทำเป็นชุดคำศัพท์ที่เรียกว่าหัวเรื่อง หรือ Description โดยจัดทำหัวเรื่องเรียงตาม โครงสร้างของคำศัพท์เป็นลำดับชั้น (Hierarchy) เพื่อจำกัดการสืบค้นเฉพาะหัวเรื่องที่ต้องการ โดยสามารถ พิมพ์หัวเรื่อง หรือคลิกที่ Look up MeSH subject เพื่อเลือกจากรายการหัวเรื่องที่ปรากฏ

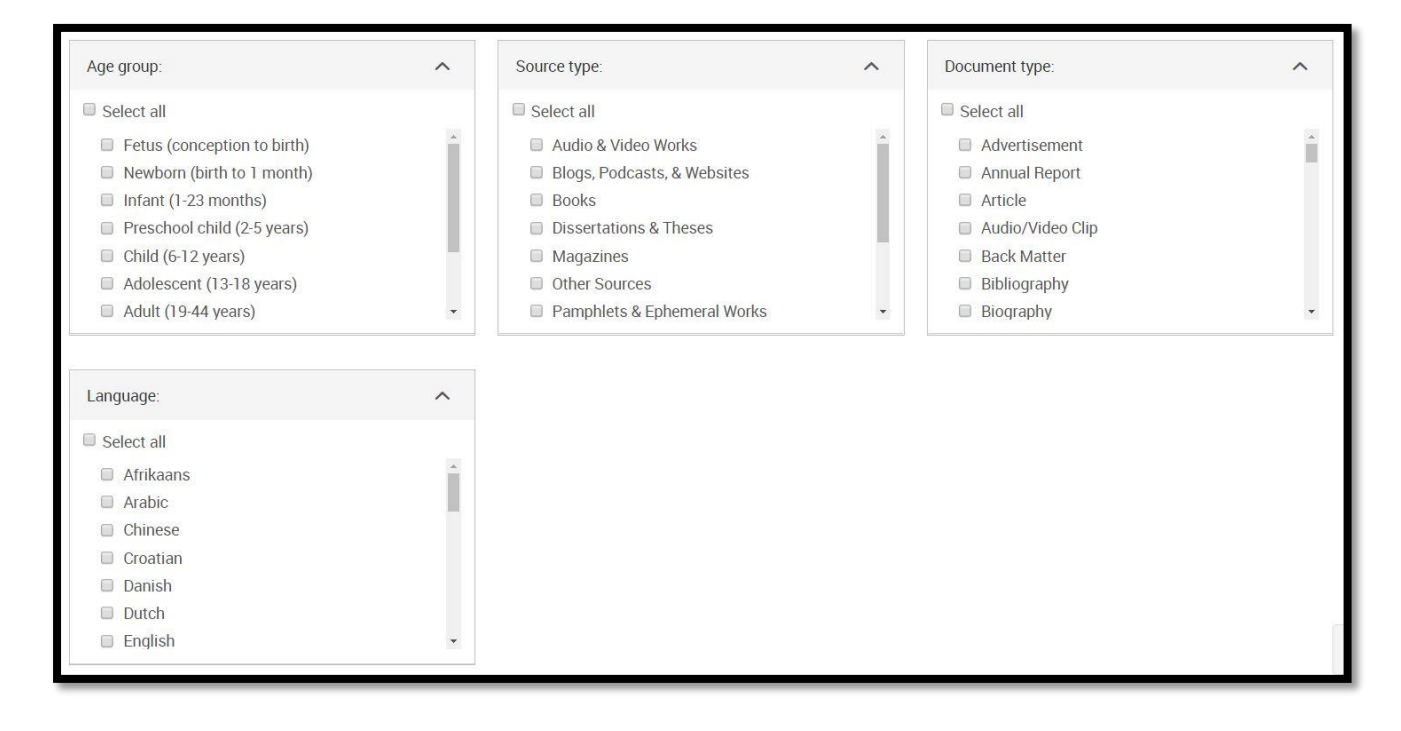

- Age Group: เลือกระบุช่วงอายุที่มีการศึกษาวิจัยของเอกสาร
- Source Type: เลือกระบุประเภทของแหล่งข้อมูล
- Document type: เลือกระบุประเภทของเอกสาร
- Language: เลือกเพื่อระบุภาษาต้นฉบับของเอกสาร

| Sort results by:  | Relevance • |
|-------------------|-------------|
| ltems per page:   | 20 🔻        |
| Exclude duplicate | documents 🚯 |

- Sort results by: เลือกการจัดเรียงผลลัพธ์การสืบค้น
- Items per page: เลือกการแสดงจำนวนรายการผลลัพธ์ต่อหนึ่งหน้า
- Exclude duplicate documents: เลือกเพื่อไม่รวมเอกสารที่ซ้ำ
- Show additional terms included in the search: เลือกเพื่อแสดงผลลัพธ์จากการขยายผลลัพธ์ การสืบค้น เช่น สืบค้นทั้งคำที่สะกดแบบอังกฤษและอเมริกัน

#### หน้าแสดงผลลัพธ์การสืบค้น (Search results)

| ProQuest                                                                                                    |                                                                                                    | D 🖿 上 💡                                                                                                    |
|----------------------------------------------------------------------------------------------------|----------------------------------------------------------------------------------------------------|----------------------------------------------------------------------------------------------------|
| Nursing & Allied Health Data<br>Basic Search Advanced Search Publications                                                         | base<br>Browse About   Change databases                                                                                                    |                                                                                                    |
| adult health nursing                                                                                                    |                                                                                                    | ٩                                                                                                    |
| 159,590 results 2                                                                                                    |                                                                                                    | ▲ Modify search Recent searches Save search/alert ▼                                                                                                    |
| Sorted by                                                                                                    | Select 1-20 0 Selected items                                                                                                    | 🤊 Cite 🗳 Email 🖶 Print 📓 Save 🛛 Books that match your                                                                                                    |
| Relevance   Limit to  Full text Peer reviewed                                                                                     | Medical-Surgical nursing now adult health nursin<br>Anonymous Connecticut Nursing News; Meriden Vol. 73,<br>adults. Nurses working in this area practice in an everwiden<br>in the pursing community. In a letter received from Sharon<br>outside hospital walls. "Adult health nurse" better describe<br>Details Full text Full text - PDF (179 KB) | ng<br>I, Iss. 2, (Jun-Aug 2000): 29.<br>ning<br>Gothberg president<br>es both the settings<br>Preview ~ Variable Care<br>O'Connot, Linda J.<br>Evidence - Based Geriatric<br>Nursing Protocols for Best |
| Source type  Scholarly Journals (123,854) Books (933) Audio & Video Works (174) Dissertations & Theses (17,943) Magazines (2,730) | Lecturer, Department of Nursing Studies / Founda<br>Process Approach / Medical-Surgical Nursing : Fo<br>edition / Adult Health Nursing 3rd edition / Mosb<br>Anonymous Journal of Advanced Nursing: Oxford Vol. 31<br>0721 671500. Adult Health Nursing 3rd edition, edited by<br>Both the texts addressing adult health nursing have a sim          | ations of Nursing Practice: A Nursing<br>oundations for Clinical Practice 2nd<br>by's Medical, Nursing and Allied Healt<br>y PG<br>milar remit. Both                                                    |
| More >                                                                                                    | Details                                                                                                    | Preview *                                                                                                    |

- 1. แสดงคำค้น หรือ คีย์เวิร์ดที่ทำการสืบค้น
- 2. จำนวนรายการผลลัพธ์ที่พบจากการสืบค้น
- 3. แสดงรูปแบบข้อมูลที่ใช้ในการกรองหรือจำกัดผลลัพธ์การสืบค้น
- 4. เครื่องมือในการจัดการผลลัพธ์ และการปรับปรุงแก้ไขการสืบค้น
- 5. แสดงรายละเอียดรายการข้อมูลของเอกสาร และสัญลักษณ์แสดงประเภทเอกสาร

| 20                                   |                                               | Including Gerontologic<br>Davis, Debra C, RN, DSN.<br>Journal of Gerontological<br>advanced adult health nu<br>nursing of adults), menta<br>example, the clinical speci | al Nursing in Graduate Nursing Curr<br>Nursing; Thorofare Vol. 17, Iss. 4, (Apr 19<br>Irsing major is shared. BACKGROUND<br>I health, and community health nursing, as<br>alist student in adult health nursing often s | iculum<br>91): 28-36.<br>well as in<br>elects a |                                       |
|--------------------------------------|-----------------------------------------------|----------------------------------------------------------------------------------------------------|----------------------------------------------------------------------------------------------------|-------------------------------------------------|---------------------------------------|
|                                      |                                               | Details Full text Full text                                                                                                    | And And And And And And And And And And                                                                                                    | Preview ~                                       |                                       |
| Othe                                 | er searche                                    | es to try:                                                                                                    |                                                                                                    |                                                 |                                       |
| nursii<br>nursii<br>nursii<br>nursii | ng<br>ng AND mid<br>ng AND que<br>ng AND nur: | dle aged <b>6</b><br>stionnaires<br>ses                                                                                                    | nursing AND adolescent<br>nursing AND public health<br>nursing AND older people<br>adult AND nursing                                                                                                    |                                                 |                                       |
| First                                | Previous                                      | page 1 2 3 4                                                                                                    | 5 6 7 8 9 10 Next pag                                                                                                    | ge Items per page: 20 🔹                         | 8                                     |
|                                      |                                               |                                                                                                    |                                                                                                    | Srisavarindhira                                 | a Thai Red Cross Institute of Nursing |

- 6. แสดงคำค้นหรือคีย์เวิร์ดที่แนะนำและสัมพันธ์กับคำค้นที่พิมพ์ เพื่อใช้เป็นทางเลือกในการสืบค้น
- 7. แสดงเลขหน้าของรายการผลลัพธ์การสืบค้น เพื่อใช้การเปลี่ยนไปยังหน้าก่อนหรือหน้าถัดไป
- 8. การปรับเปลี่ยนการแสดงจำนวนรายการผลลัพธ์ต่อหนึ่งหน้า

| การกรองผลลัพธ์การสืบค้น | (Refine Search หรือ | Narrow results) |
|-------------------------|---------------------|-----------------|
|-------------------------|---------------------|-----------------|

| 59,590 re       | esults           |    |
|-----------------|------------------|----|
| Sorted by       |                  |    |
| Relevance       |                  | ¥  |
| Limit to        |                  |    |
| Full text       |                  |    |
| Peer reviewed   | J                |    |
| Source type     | 2                |    |
| 😪 Scholarly Jou | urnals (123,854) |    |
| 🛅 Books (933)   |                  |    |
| 🗊 Audio & Video | o Works (174)    |    |
| 🗞 Dissertations | & Theses (17,94  | 3) |
| 📑 Magazines (2  | 2,730)           |    |
| More >          |                  |    |

- กำหนดแสดงเฉพาะเอกสารที่ให้ Full Text และ/หรือ Peer Reviewed คือ เอกสารที่ผ่านการประเมิน จากผู้ทรงคุณวุฒิในสาขาวิชานั้นเพื่อควบคุมคุณภาพของเนื้อหาของเอกสาร
- 2. เลือกเฉพาะประเภทสิ่งพิมพ์ที่ต้องการ คลิกที่ More หากต้องการเลือกมากกว่า 1 ประเภท

| Publication date          | e <mark>3</mark> | >      |
|---------------------------|------------------|--------|
| 1934 - 2019 (deca         | des)             | _      |
| ' <u> </u>                |                  |        |
| <u>Enter a date range</u> | 2                | Update |
|                           |                  |        |
| Publication title         | <mark>4</mark>   | ~      |
| Document type             | <mark>(5)</mark> | ~      |
| Subject                   | <mark>6</mark>   | ~      |
| Mesh                      | Ø                | ~      |
| Language                  | 8                | ~      |

- Publication date แสดงช่วงปีที่ตีพิมพ์เอกสาร หากต้องเลือกระบุช่วงเวลาที่ตีพิมพ์ให้คลิกที่ Enter a date range แล้วเลือกช่วงปีที่ตีพิมพ์ จากนั้นคลิกที่ปุ่ม Update
- 4. Publication title ใช้เพื่อเลือกจำกัดเฉพาะชื่อสิ่งพิมพ์ที่ต้องการ เช่น ชื่อวารสาร เป็นต้น โดยคลิกที่ ลูกศรด้านหลัง เพื่อแสดงรายการรายชื่อสิ่งพิมพ์ที่พบ

- 5. Document type ใช้เพื่อเลือกระบุประเภทของเอกสารที่ต้องการ โดยคลิกที่ลูกศรด้านหลัง เพื่อแสดง รายการประเภทเอกสารที่พบ
- 6. Subject ใช้เพื่อเลือกจำกัดเฉพาะเอกสารตามหัวเรื่องที่ต้องการ ซึ่งจัดทำโดย ProQuest โดยคลิกที่ ลูกศรด้านหลัง เพื่อแสดงรายการหัวเรื่องที่พบ
- MeSH ใช้เพื่อเลือกเฉพาะจำกัดเอกสารตามหัวเรื่องที่ต้องการ ซึ่งจัดทำโดย หอสมุดแพทย์แห่งชาติ อเมริกา โดยคลิกที่ลูกศรด้านหลัง เพื่อแสดงรายการหัวเรื่องที่พบ
- 8. Language ใช้เพื่อเลือกจำกัดเฉพาะภาษาต้นฉบับของเอกสาร

#### การจัดเรียงรายการผลลัพธ์การสืบค้น เพื่อใช้ในการวิเคราะห์ผลลัพธ์

| 1 | 59,590 results    |  |
|---|-------------------|--|
|   | Sorted by         |  |
|   | Relevance         |  |
|   | Relevance         |  |
|   | Oldest first      |  |
|   | Most recent first |  |

- Relevance จัดเรียงรายการเอกสารตามลำดับความเกี่ยวเนื่องเกี่ยวข้องกับคีย์เวิร์ด โดยประเมินจากสัดส่วน ของคีย์เวิร์ดที่พบบ่อย หรือความหนาแน่นของคีย์เวิร์ดต่อจำนวนคำทั้งหมดในเอกสาร หากรายการใดมี สัดส่วนคีย์เวิร์ดที่พบต่อพื้นที่ หรือจำนวนคำของเอกสารในปริมาณสูง จะแสดงอยู่ในรายการลำดับต้นๆ หรือ หน้าแรก
- Oldest first จัดเรียงรายการเอกสารตามลำดับปีที่พิมพ์เก่าสุด โดยแสดงจากรายการเอกสารที่ตีพิมพ์ปีเก่า สุดเรียงตามลำดับไปจนถึงปีที่ตีพิมพ์ใหม่สุด
- Most recent first จัดเรียงรายการเอกสารตามลำดับปีที่ตีพิมพ์ใหม่สุด โดยแสดงเป็นรายการเอกสารที่ ตีพิมพ์ปีใหม่สุดเรียงตามลำดับไปจนถึงปีที่ตีพิมพ์เก่าสุด

#### การจัดการรายการเอกสารผลลัพธ์จากหน้า Search results

|        | elect 1-20 | 0 Selected items 🕄 🤔 Cite 🛎 Email 📥 F                                                                                                    | Print 🕒 Save      |
|--------|------------|----------------------------------------------------------------------------------------------------|-------------------|
| 1      |            | Medical-Surgical nursing now adult health nursing<br>Anonymous.Connecticut Nursing News; Meriden Vol. 73, Iss. 2, (Jun-Aug 2000): 29.<br>adults. Nurses working in this area practice in an everwidening<br>in the nursing community. In a letter received from Sharon Gothberg, president<br>outside hospital walls. "Adult health nurse" better describes both the settings                                                                                                    |                   |
|        |            | Details Full text Full text - PDF (179 кв)                                                                                                    | Preview ~         |
| 2      |            | Lecturer, Department of Nursing Studies / Foundations of Nursing Practice: A Nursing Process Approach<br>Surgical Nursing : Foundations for Clinical Practice 2nd edition / Adult Health Nursing 3rd edition / Mosb<br>Medical, Nursing and Allied Health Dictionary<br>Anonymous.Journal of Advanced Nursing; Oxford Vol. 31, Iss. 4, (Apr 2000): 980.<br>0 721 67150 0. Adult Health Nursing 3rd edition, edited by P.G<br>Both the texts addressing adult health nursing have a similar remit. Both                                                                                                    | ' Medical-<br>/'s |
|        |            | Details                                                                                                    | Preview ~         |
| 3<br>2 |            | Characteristics of Graduate Adult Health Nursing Programs<br>Stokes, Elizabeth, RN, EdD; Whitis, Grace, RN, PhD; Moore-Thrasher, Lavanda, RN, MSN.<br>Journal of Nursing Education; Thorofare Vol. 36, Iss. 2, (Feb 1997): 54-59.<br>and emphases of graduate programs which offer adult health nursing<br>confirmed that a graduate program in adult health nursing was needed, faculty<br>adult health nursing. The purpose of this study was to provide                                                                                                    |                   |
|        |            | Image: A state of the state of the stat | Deraview w        |
|        |            | ADSTRUCTURERIES FUILTERE FUILTERE FUILTERE FUILTERE FUILTERE FUILTERE FUILTERE FUILTERE                                                                                                    | Preview •         |

- 1. คลิกที่ Preview เพื่อเรียกแสดงบทคัดย่อ (Abstract) ของเอกสาร
- คลิกเลือกที่ช่องสี่เหลี่ยมหน้ารายการเอกสารที่ต้องการ หรือคลิกที่ช่องสี่เหลี่ยมหน้า Select 1-20 เพื่อ เลือกรายการทั้งหมดจากหน้านี้ เพื่อนำไปจัดการอ้างอิง อีเมล์ พิมพ์ หรือบันทึกเป็นไฟล์อิเล็กทรอนิกส์
- เลือกวิธีการจัดการข้อมูลเอกสาร ได้แก่ Cite: เพื่อสร้างรายการอ้างอิงเอกสารตามรูปแบบบรรณานุกรมมาตรฐาน Email: เพื่อส่งข้อมูลรายละเอียดเอกสารทางอีเมล์ Print: เพื่อส่งข้อมูลรายละเอียดเอกสารออกทางเครื่องพิมพ์ Save: เพื่อบันทึกข้อมูลรายละเอียดเอกสารเป็นไฟล์อิเล็กทรอนิกส์
- 4. การเรียกดูข้อมูลรายละเอียดในเอกสารที่ต้องการ

#### รูปแบบวิธีการจัดการข้อมูล

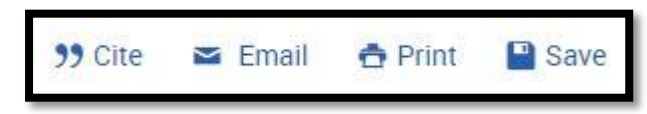

 Cite คือ การอ้างอิงเอกสาร โดยสามารถเลือกรูปแบบบรรณานุกรมมาตรฐานมากกว่า 10 รูปแบบ เช่น APA 6<sup>th</sup>, Vancouver เป็นต้น มีขั้นตอน ดังนี้

| Cite • ×                                                                                                    |
|----------------------------------------------------------------------------------------------------|
| Items selected: ① 3<br>Deselect items when done                                                                                                    |
| Citation style:                                                                                                    |
| APA 6th - American Psychological Association, 6th Edition                                                                                                    |
| Select then <b>copy and paste</b> the citations into your document or:                                                                                                    |
| <ul> <li>Lecturer, department of nursing studies / foundations of nursing practice: A nursing process approach / medical-surgical nursing: Foundations for clinical practice 2nd edition / adult health nursing 3rd edition / mosby's medical, nursing and allied health dictionary. (2000). <i>Journal of Advanced Nursing,</i> 31(4), 980. Retrieved from https://search.proquest.com/docview/232497920?accountid=34902</li> <li>Medical-surgical nursing now adult health nursing. (2000). <i>Connecticut Nursing News, 73</i>(2), 29. Retrieved from https://search.proquest.com/docview/203577061?accountid=34902</li> <li>Stokes, Elizabeth, R.N., EdD., Whitis, Grace, R.N., PhD., &amp; Moore-Thrasher, L. (1007). Connecticut is of arcduate adult health nursing. Provide a formation of adult health nursing.</li> </ul> |
| <b>Ref Works</b> Consult RefWorks style guidelines to check the accuracy and completeness of your citation.                                                                                                    |
| (5) Done                                                                                                    |

- 1. Items Selected: แสดงจำนวนเอกสารที่เลือกไว้จากหน้า Search results
- 2. Citation style: เลือกรูปแบบบรรณานุกรมที่ต้องการ
- Email, Print, Download เลือกวิธีการจัดการ เช่น ดาวน์โหลดเป็นไฟล์อิเล็กทรอนิกส์ เลือกที่ Download หรือพิมพ์ เลือกที่ Print หรือส่งเป็นไฟล์อิเล็กทรอนิกส์ทาง Email
- 4. แสดงรูปแบบบรรณานุกรมที่เลือก เช่น APA 6<sup>th</sup>
- 5. คลิกที่ปุ่ม Done เพื่อดำเนินการตามวิธีการจัดการที่เลือกไว้ในข้อ 3

• Email คือ ปุ่มคำสั่งในการส่งข้อมูลรายละเอียดของเอกสารไปทางอีเมล์ ซึ่งมีขั้นตอน ดังนี้

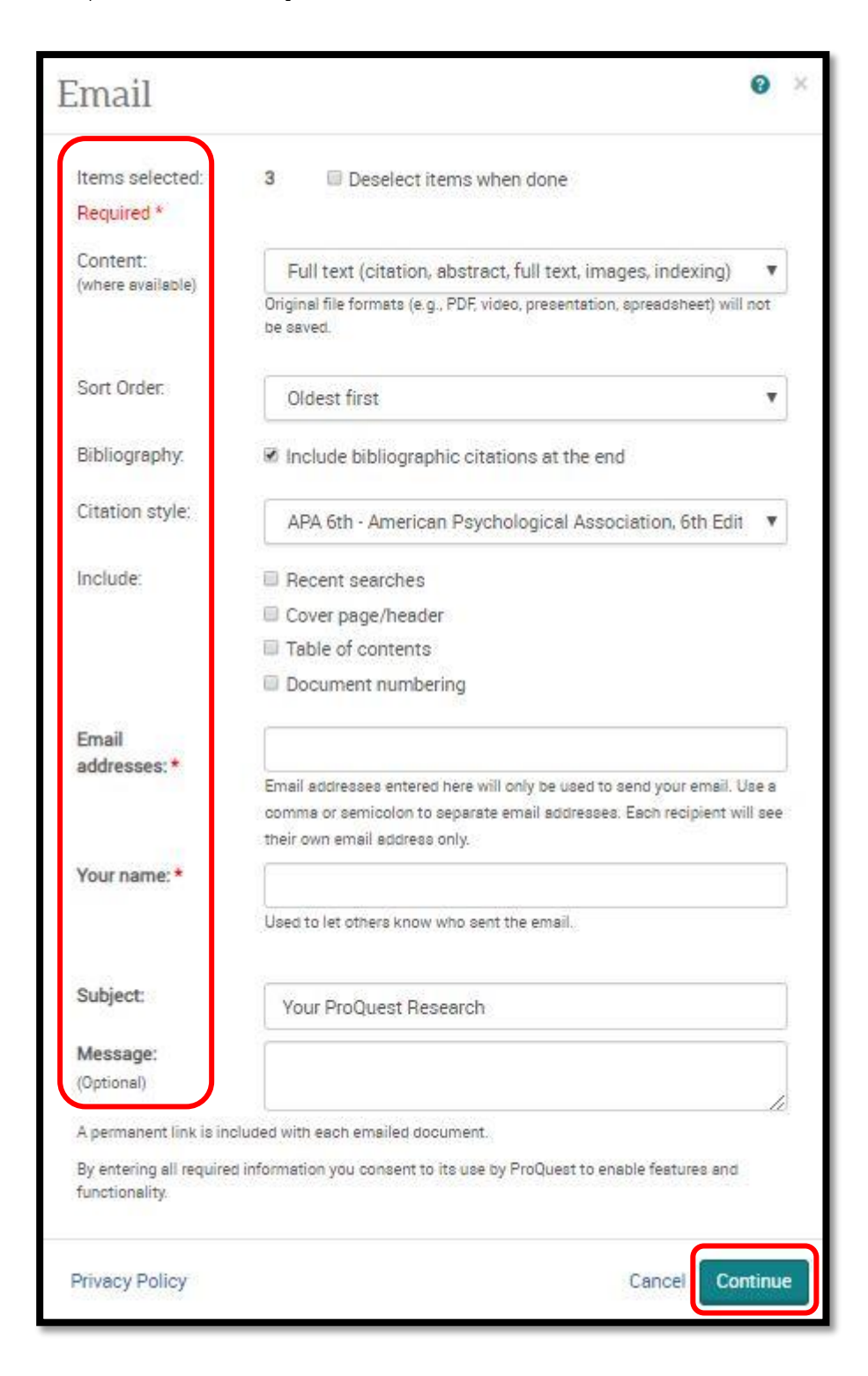

- Items Selected: แสดงจำนวนเอกสารที่เลือกไว้จากหน้า Search results
- Content: เลือกรูปแบบข้อมูลที่จะส่งทางอีเมล์
- Sort Order: เลือกรูปแบบการจัดเรียงรายการเอกสารที่จะส่งทางอีเมล์

- Bibliography: คลิกที่ช่องหน้า Include bibliographic citations at the end เพื่อส่งรูปแบบ บรรณานุกรมไปด้วยทางอีเมล์
- Citation style: เลือกรูปแบบบรรณานุกรม
- Include: คลิกเลือกข้อมูลที่ต้องการส่งไปทางอีเมล์
- Email addresses: พิมพ์อีเมล์ที่ต้องการส่งถึง
- Your Name: พิมพ์ชื่อผู้ส่งข้อมูล
- Subject: พิมพ์หัวเรื่อง หรือหัวข้อ ที่ใช้ในการส่งอีเมล์
- Message: พิมพ์ข้อความที่ต้องการส่งไปกับอีเมล์
- Continue: คลิกที่ปุ่มนี้เพื่อดำเนินการส่งอีเมล์
- Print คือ การสั่งพิมพ์ข้อมูลรายละเอียดของเอกสาร รวมไปถึงรูปแบบบรรณานุกรมที่ใช้ในการอ้างอิง

| Print                         | 0                                                           | × |
|-------------------------------|-------------------------------------------------------------|---|
| Items selected:               | 3 Deselect items when done                                  |   |
| Content:<br>(where available) | Full text (citation, abstract, full text, images, indexing) | ] |
| Sort Order:                   | Oldest first                                                | j |
| Bibliography:                 | Include bibliographic citations at the end                  |   |
| Citation style:               | APA 6th - American Psychological Association, 6th Editi     |   |
| Include:                      | Recent searches                                             |   |
| Page break:                   | Insert page break after each document                       |   |
| Estimated size:               | 9 pages                                                     |   |
|                               | Cancel                                                      | e |

- Items Selected: แสดงจำนวนเอกสารที่เลือกไว้จากหน้า Search results
- Content: เลือกรูปแบบข้อมูลที่จะต้องการสั่งพิมพ์
- Sort Order: เลือกรูปแบบการจัดเรียงรายการเอกสารที่จะสั่งพิมพ์
- Bibliography: คลิกที่ช่องหน้า Include bibliographic citations at the end เพื่อพิมพ์รูปแบบ บรรณานุกรมด้วย
- Citation style: เลือกรูปแบบบรรณานุกรม
- Include: คลิกเลือกข้อมูลที่ต้องการสั่งพิมพ์
- Page break: คลิกที่ช่องหน้า Insert page break after each document เมื่อต้องการให้แบ่งแยก หน้าออกตามแต่ละรายการของเอกสาร
- Estimated size: จำนวนหน้าโดยประมาณในการพิมพ์เอกสาร
- Continue: คลิกที่ปุ่มนี้เพื่อดำเนินการพิมพ์
- Save คือ ปุ่มคำสั่งในการบันทึกข้อมูลรายละเอียดของเอกสารเป็นไฟล์อิเล็กทรอนิกส์ สามารถเลือกบันทึก ไฟล์ได้หลากหลายประเภทสำหรับในการนำออกไปใช้งานร่วมกับโปรแกรมต่าง ๆ

| <b>??</b> 0 | Cite 🔤 Email 📥 Print 📳 <u>Save</u>     |
|-------------|----------------------------------------|
|             | Save to My Research                    |
|             | Export/Save                            |
|             | RefWorks                               |
|             | EasyBib                                |
|             | HTML                                   |
|             | PDF                                    |
|             | RIS (works with EndNote, Citavi, etc.) |
|             | RTF (works with Microsoft Word)        |
|             | Text only                              |
|             | XLS (works with Microsoft Excel)       |

#### Export/Save

- RefWorks บันทึกหรือนำไฟล์ออกในรูปแบบที่รองรับกับโปรแกรมจัดการทางบรรณานุกรม RefWorks
- EasyBib บันทึกหรือนำไฟล์ออกในรูปแบบที่รองรับกับโปรแกรมจัดการทางบรรณานุกรม EasyBib
- HTML บันทึกหรือนำไฟล์ออกในรูปแบบ HTML
- PDF บันทึกหรือนำไฟล์ออกในรูปแบบ PDF
- RIS บันทึกหรือนำไฟล์ออกในรูปแบบ RIS ซึ่งรองรับกับโปรแกรมจัดการทางบรรณานุกรมต่างๆ เช่น EndNote, Citiavi เป็นต้น
- RTF บันทึกหรือนำไฟล์ออกในรูปแบบ Rich Text file ซึ่งสามารถนำไปเปิดใช้ได้กับโปรแกรม Microsoft Word
- Text only บันทึกหรือนำไฟล์ออกในรูปแบบ text
- XLS บันทึกหรือนำไฟล์ออกในรูปแบบ XLS ซึ่งสามารถนำไปเปิดใช้ได้กับโปรแกรม Microsoft Excel

### การเรียกแสดงข้อมูลรายละเอียดและเนื้อหา (Full text) ของเอกสาร

| Characte<br>3 Characte<br>3 Stokes, El<br>Journal of<br>and emp<br>confirme<br>adult he                                                                                                    | ristics of Graduate Adult Health Nursing Programs<br>zabeth, RN, EdD; Whitis, Grace, RN, PhD; Moore-Thrasher, Lavanda, RN, MSN.<br>Nursing Education; Thorofare Vol. 36, Iss. 2, (Feb 1997): 54-59.<br>hases of graduate programs which offer adult health nursing<br>d that a graduate program in adult health nursing was needed, faculty<br>alth nursing. The purpose of this study was to provide                                                                                                    |
|----------------------------------------------------------------------------------------------------|----------------------------------------------------------------------------------------------------|
| Abstract/Du                                                                                                    | Image: A constrained by the second second |
| Abstract (summary)<br>This descriptive study exp<br>accredited master's progra<br>normally sent to prospect<br>environmental input and co<br>permitted, length of progra<br>graduate programs have m<br>Evening and one day per w<br>graduation from an NLN-a<br>professional references ar<br>statistics and research. El | lored the current characteristics and emphases of graduate programs which offer adult health nursing curricula. All NLN-<br>times offering the adult health focus were requested to send selected demographic information and materials/bulletins<br>we students. The Conrad and Pratt model for curriculum decision-making was used to organize results related to<br>urriculum design variables. Descriptive statistics were employed to analyze admission requirements, types of study<br>um, type of courses (core, electives/cognates, specialty) and completion requirements. Results indicated that adult health<br>hulti-tracks. Students were generally attending part-time. Full-time study completion time was four to six semesters.<br>week offerings were frequently found, as were numerous innovative strategies. Prevalent admission requirements were:<br>ccredited BSN program, current licensure, specified GPA, GRE scores, health<br>assessment and statistics courses,<br>id possible personal interview. Most programs required core courses in theory/conceptual frameworks, issues, roles,<br>actives/cognate courses and thesis/non-thesis options were present in most programs.                                                                                                    |
| MeSH                                                                                                    | Adult, Decision Making, Organizational, Humans, Models,<br>Educational, <mark>Nursing</mark> Education Research, Questionnaires, School<br>Admission Criteria, Time Factors, United States, Curriculum<br>(major), Education, <mark>Nursing</mark> , Graduate organization &<br>administration (major), Specialties, <mark>Nursing</mark> education (major)                                                                                                    |
| Found in:                                                                                                    | Nursing & Allied Health Database                                                                                                    |
| Save to My Research<br>🍠 Cite 📓 Email 🏯 F                                                                                                    | rint Save                                                                                                    |

- การเข้าถึงเอกสารเพื่อการแสดงรายละเอียดข้อมูลเอกสารที่สนใจ สามารถเลือกการเรียกแสดงข้อมูลได้หลาย รูปแบบ ดังนี้
  - 1. คลิกที่ชื่อเรื่องเพื่อเข้าถึงข้อมูลรายละเอียดของเอกสาร
  - คลิกที่ปุ่ม Abstract/Details เพื่อเข้าดูข้อมูลรายละเอียดทางบรรณานุกรมและบทคัดย่อ หรือคลิกที่ Full text เพื่อเข้าถึงไฟล์เอกสารรูปแบบ html หรือคลิกที่ Full text-PDF เพื่อเข้าถึงไฟล์เอกสาร รูปแบบ PDF ซึ่งเหมือนกับต้นฉบับที่เป็นรูปเล่ม (print)
  - 3. คลิกที่ปุ่ม Preview เพื่อเรียกดูบทคัดย่อของเอกสารที่สนใจได้ทันที่จากหน้า search results

#### การแสดงรายละเอียดข้อมูลและการจัดการข้อมูลเอกสารจากหน้า Document View

| Characteristics of Graduate Adult Health Nursing Programs          Stokes, Elizabeth, RN, EdD; Whitis, Grace, RN, PhD; Moore-Thrasher, Lawanda, RN, MSN.                                                                                                    | Search this database                                                                                                    |
|----------------------------------------------------------------------------------------------------|----------------------------------------------------------------------------------------------------|
| Journal of Nursing Education; Thorofare Vol. 36, Iss. 2, (Feb 1997): 54-59.                                                                                                    | Download PDF                                                                                                    |
| Full text     Full text - PDF     Abstract/Details                                                                                                    | 99 Cite                                                                                                    |
| Abstract Translate Hide highlighting                                                                                                    | Add to Selected items                                                                                                    |
| This descriptive study explored the current characteristics and emphases of graduate programs which offer adult health nursing curricula. All NLN-accredited<br>master's programs offering the adult health focus were requested to send selected demographic information and materials/bulletins normally sent to<br>prospective students. The Conrad and Pratt model for curriculum decision-making was used to organize results related to environmental input and curriculum<br>decision where the provide provide the providence of the providence of t | Srisavarindhira Thai<br>Red Cross Institute of<br>Nursing                                                                                                    |
| design variables. Descriptive statistics were employed to analyze admission requirements, types of study permitted, length of program, type of courses (core,<br>electives/cognates, speciality) and completion requirements. Results indicated that adult health graduate programs have multi-tracks. Students were generally<br>attending part-time. Full-time study completion time was four to six semesters. Evening and one day per week offerings were frequently found, as were numerous                                                                                                    | Cited by (3)                                                                                                    |
| innovative strategies. Prevalent admission requirements were: graduation from an NLN-accredited BSN program, current licensure, specified GPA, GRE scores,<br>health assessment and statistics courses, professional references and possible personal interview. Most programs required core courses in theory/conceptual<br>frameworks, issues, roles, statistics and research. Electives/cognate courses and thesis/non-thesis options were present in most programs.                                                                                                    | Related items                                                                                                    |
| Full text Translate   Turn on search term navigation Headnote ABSTRACT This descriptive study explored the current characteristics and emphases of graduate programs which offer adult health nursing curricula. All NLN-accredited master's programs offering the adult health focus were requested to send selected demographic information and materials/bulletins normally sent to programs offering the adult health focus were requested to send selected demographic information and materials/bulletins normally sent to prospective students. The Concide and Practit model for curriculum                                                                                                    | Preadmission characteristics of advanced<br>practice nursing students<br>Crosby, Frances E; Joan Dolce Dunn;<br>Fallacaro, Michael D; Jozwiak-Shields,<br>Connie; MacIsaac, Ann Marie.<br>Journal of the American Academy of Nurse<br>Practitioners; Austin Vol. 15, Iss. 9, (Sep<br>2003): 424-431. |
| design variables. Descriptive statistics were employed to analyze admission requirements, types of study permitted, length of program, type of courses (core, electives/cognates, specialty) and completion requirements.                                                                                                    | Chailenges and Realities of Teaching<br>Psychotherapy: A Survey of Psychiatric-<br>Mental Health Nursing Graduate Programs<br>Wheeler, Kathleen, PhD, APRN-BC; Delaney,                                                                                                    |

 เลือกรูปแบบแสดงข้อมูลเอกสาร ได้แก่ เรียกแสดงข้อมูลรายละเอียดทางบรรณานุกรมและบทคัดย่อ คลิกที่ Abstract/Details เรียกแสดงเอกสาร Full Text รูปแบบ html คลิกที่ Full text แสดงเอกสาร Full Text รูปแบบ PDF คลิกที่ Full text-PDF

- 2. เลือกวิธีการจัดการข้อมูลได้ดังนี้
  - คลิกที่ปุ่ม Download PDF เพื่อดาวน์โหลดไฟล์เอกสารรูปแบบ PDF
  - คลิกที่ปุ่ม Cite เพื่อทำการอ้างอิงเอกสารนี้ พร้อมจัดทำเป็นรูปแบบบรรณานุกรมมาตรฐาน
  - คลิกที่ปุ่ม Email เพื่อส่งรายละเอียดข้อมูลเอกสารทางอีเมล์
  - คลิกที่ปุ่ม Print เพื่อพิมพ์รายละเอียดข้อมูลเอกสารทางเครื่องพิมพ์
  - คลิกที่ปุ่ม Save เพื่อบันทึกรายละเอียดข้อมูลเอกสารเป็นไฟล์อิเล็กทรอนิกส์ในรูปแบบไฟล์แบบต่าง ๆ
     ที่เหมาะสมกับการนำไปใช้งาน

#### การสืบค้นข้อมูลแบบไล่เรียงตามประเภทสิ่งพิมพ์ ให้เลือกที่ Publications

| Nursing & Allied Health                                                              | Database                                |                                                      |
|--------------------------------------------------------------------------------------|-----------------------------------------|------------------------------------------------------|
| Basic Search Advanced Search Public                                                  | ations Browse About   Change databases  |                                                      |
| Publication Search                                                                   | In titl                                 | e v Search                                           |
| Source type<br>Scholarly Journals (1,209)<br>Books (112)<br>Audia & Video Works (12) | 1,690 publications                      |                                                      |
| Mala a vice vices (66)     Trade Journals (232)     More >                           | All AAACN Viewpoint; Pitman 🗄 Full      | text available                                       |
| Publication date                                                                     | Citation/Abstract coverage: J           | ul/Aug 2001 (Vol. 23, no. 4) - present               |
| 1857 - 2019 (decades)                                                                | Publisher: A<br>Place of publication: F | merican Academy of Ambulatory Care Nursing<br>jitman |

- 1. แสดงจำนวนชื่อสิ่งพิมพ์ทั้งหมด ณ ปัจจุบัน
- แสดงประเภทของสิ่งพิมพ์ พร้อมแสดงจำนวนชื่อสิ่งพิมพ์ทั้งหมดแต่ละประเภท คลิกที่ More เพื่อแสดง รายชื่อสิ่งพิมพ์ที่นอกเหนือจากที่ปรากฏในหน้านี้
- 3. ค้นหาหรือเรียกแสดงรายชื่อสิ่งพิมพ์ไล่เรียงตามอักษรของชื่อสิ่งพิมพ์
- 4. คลิกที่ช่องหน้า Full text only หากต้องการตรวจสอบและแสดงเฉพาะจำนวนสิ่งพิมพ์ที่ให้เอกสารฉบับเต็ม

การสืบค้นข้อมูลแบบไล่เรียงตามประเภทหัวเรื่อง (Topic) ให้เลือก Browse

| Nursing                           | & Allied He                                                                         | ealth Dat          | abase        |              |                  |
|-----------------------------------|-------------------------------------------------------------------------------------|--------------------|--------------|--------------|------------------|
| Basic Search                      | Advanced Search                                                                     | Publications       | Browse       | About        | Change databases |
| Brow                              | wse Featur                                                                          | ed Conte           | ent          |              |                  |
| Com                               | petency and I                                                                       | Fraining Re        | esource      | S            |                  |
| Browse                            | competency and trainir                                                              | ng resources by to | opic:        |              |                  |
| • Video                           | Training Programs                                                                   |                    |              |              |                  |
| Select ar<br>• Practi<br>• Regist | <b>y Paths</b><br>n area of study below t<br>cal Nursing (US)<br>tered Nursing (US) | o find recomment   | ded readings | and targeted | searches:        |

- Video Training Programs คือโปรแกรมที่ใช้ในการฝึกอบรมให้ความรู้ทางการพยาบาลและสาขาวิชาที่ เกี่ยวข้อง แยกตามหัวข้อต่าง ๆ ในรูปแบบไฟล์วีดีโอ
- Study Paths คือใช้ในการค้นหาเอกสารที่แนะนำและการเข้าถึงข้อมูลได้ตรงตามวัตถุประสงค์การสืบค้น โดยแยกตามขอบเขตประเภทของการศึกษาทางการพยาบาล ดังนี้
  - Practical Nursing (US)
  - Registered Nursing (US)

#### การเข้าถึง Video Training Programs

• คลิกที่ปุ่ม Video Training Programs จากหน้า Browse

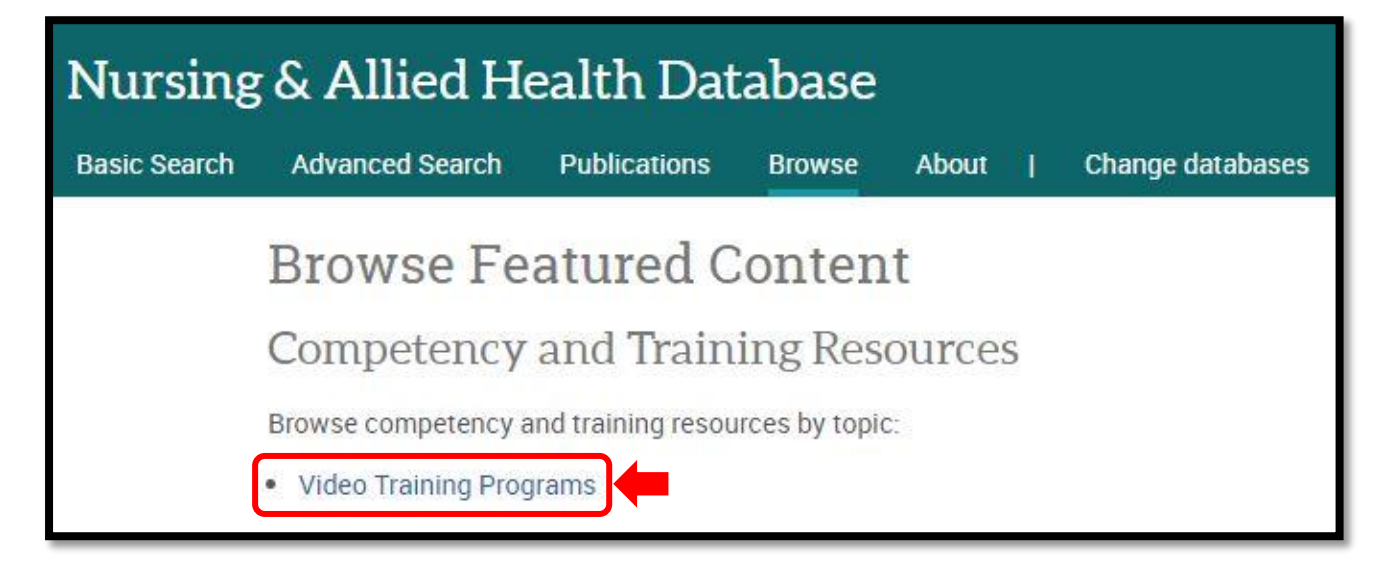

 เลือกหัวข้อโปรแกรมที่สนใจ ซึ่งไล่เรียงตามตัวอักษร จากนั้นคลิกที่ + เพื่อแสดงหัวข้อย่อยของโปรแกรมนั้น คลิกหัวข้อย่อยที่สนใจเพื่อเข้าชมวีดีโอ

| Video Training Programs                                                                                                    |
|----------------------------------------------------------------------------------------------------|
|                                                                                                    |
| All 0-9 A B C D E F G H I J K L M N O P Q R S T U V W X Y Z                                                                                                    |
| <ul> <li>A Comprehensive Geriatric Assessment  view 11 documents</li> <li>Abdomen</li> <li>CGA Overview</li> <li>Essential Equipment</li> <li>Head and Neck</li> <li>History and Functional Assessment</li> <li>Lower Extremities</li> <li>Medication Inventory</li> <li>Mental status</li> <li>Pre-assessment</li> <li>Upper Extremities</li> <li>Upper Torso</li> <li>Administering Medications: Injections  view 11 documents</li> <li>Yew 11 documents</li> <li>Yew 11 documents</li> </ul> |
| Administering Medications: Topical, Suppository and Inhalant Medications 🖓 View 12 documents                                                                                                    |

### การเข้าถึง Study Path

• คลิกเลือกขอบเขตเนื้อหาตามประเภทของการศึกษาทางการพยาบาล

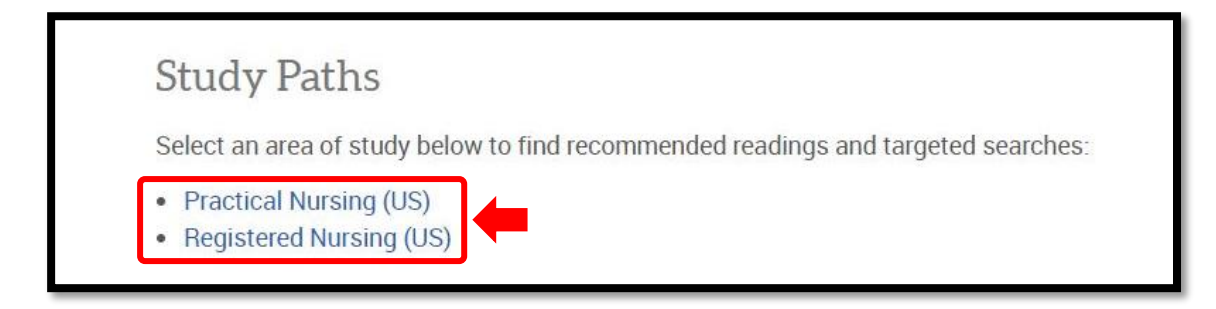

• คลิกที่ View Document ตามหัวข้อย่อยที่สนใจ

| Browse Practical Nursing (US) Browse Registered Nursing (US) |  |  |
|--------------------------------------------------------------|--|--|
| Health Promotion and Maintenance                             |  |  |
| Cultural and religious influences View 6 documents           |  |  |
| Disease prevention View 10 documents                         |  |  |
| Family planning View 4 documents                             |  |  |
| Health promotion programs View 4 documents                   |  |  |
| Health screening View 5 documents                            |  |  |
| High-risk behaviors and lifestyle choices View 3 documents   |  |  |
| Human sexuality View 4 documents                             |  |  |
| Immunizations View 8 documents                               |  |  |
| Physical examinations View 3 documents                       |  |  |
| Wellness programs View 4 documents                           |  |  |
| Management of Care Environment                               |  |  |
| Basic care and comfort                                       |  |  |
| Care management                                              |  |  |
| • Nursing administration & supervision                       |  |  |
| Safety and security                                          |  |  |

# แสดงรายการเอกสารตามจำนวนที่ปรากฏที่ View Document

| Study Dathe: Decommanded Deading (A regulta)                                       |   |                                                                                                    |                     |
|------------------------------------------------------------------------------------|---|----------------------------------------------------------------------------------------------------|---------------------|
| Study Patils. Recommended Reading (4 festils)                                      |   |                                                                                                    |                     |
| Browse Practical Nursing (US) > Health Promotion and Maintenance > Family planning |   |                                                                                                    |                     |
| Not what you are looking for? Find more documents on this topic                    |   |                                                                                                    |                     |
|                                                                                    |   |                                                                                                    |                     |
|                                                                                    |   |                                                                                                    | Save to My Research |
| Select 1-4 0 Selected items                                                        |   |                                                                                                    |                     |
| 1                                                                                  |   | Protecting Youth from Early and Abusive Sexual Experiences                                                                                                    |                     |
|                                                                                    | B | Rew, Lynn; Bowman, Katherine. Pediatric Nursing; Pitman Vol. 34, Iss. 1, (Jan/Feb 2008): 19-25.                                                                                                    |                     |
|                                                                                    |   | Abstract/Details Full text FUI text - PDF (172 KB) Cited by (7) References (78)                                                                                                    | Preview ~           |
| 2                                                                                  |   | Do U.S. Family Planning Clinics Encourage Parent-Child Communication? Findings from an Exploratory Survey         Jones, Rachel K. Perspectives on Sexual and Reproductive Health; New York Vol. 38, Iss. 3, (Sep 2006): 155-61.         Image: Communication of the second second s |                     |
|                                                                                    |   | Abstract/Details Full text - PDF (1 MB) Cited by (10) References (18)                                                                                                    | Preview ~           |
| 3                                                                                  |   | Provision of Contraceptive and Related Services By Publicly Funded Family Planning Clinics, 2003<br>Laura Duberstein Lindberg; Frost, Jennifer J; Sten, Caroline; Dailard, Cynthia Perspectives on Sexual and Reproductive Health; New York Vol. 38, Iss. 3, (Sep 2006): 139-47.                                                                                                    |                     |
|                                                                                    |   | Abstract/Details Full text Full text -PDF (2 MB) Cited by (9) References (40)                                                                                                    | Preview ~           |
| 4                                                                                  |   | Men and family planning: What is their future role?<br>Lorraine Neeley Fortunati; Florechinger-Franks, Ginger Journal of the American Academy of Nurse Practitioners; Austin Vol. 13, Iss. 10, (Oct 2001): 473.                                                                                                    |                     |

หากพบปัญหาในการใช้งานหรือต้องการติดต่อสอบถามข้อมูลเพิ่มเติม สามารถติดต่อได้ที่: k\_anantakan@hotmail.com